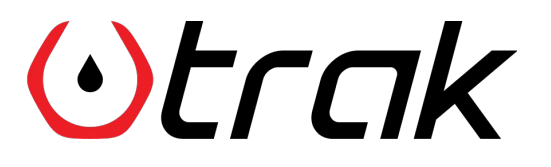

How to work with GpsGate Platform

#### Summary

This guide includes a detailed introduction of Trak Smart Fuel Cap to **GpsGate** Fleet Platform.

With this guide, you'll be able to;

- receive real time **push-up notifications** on GpsGate GPS Tracking Platform depending on the status of Trak Smart Fuel Cap
- receive **notification emails** depending on the status of Trak Smart Fuel Cap
- receive **mobile notifications** on iOS or Android
- generate **reports** based on Trak Smart Fuel Cap activities

GPS Tracking Device: **Teltonika FMB920** (Please check the **link** for pairing Trak Smart Fuel Cap with Teltonika Devices)

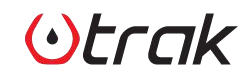

# Notification Samples - Web Interface

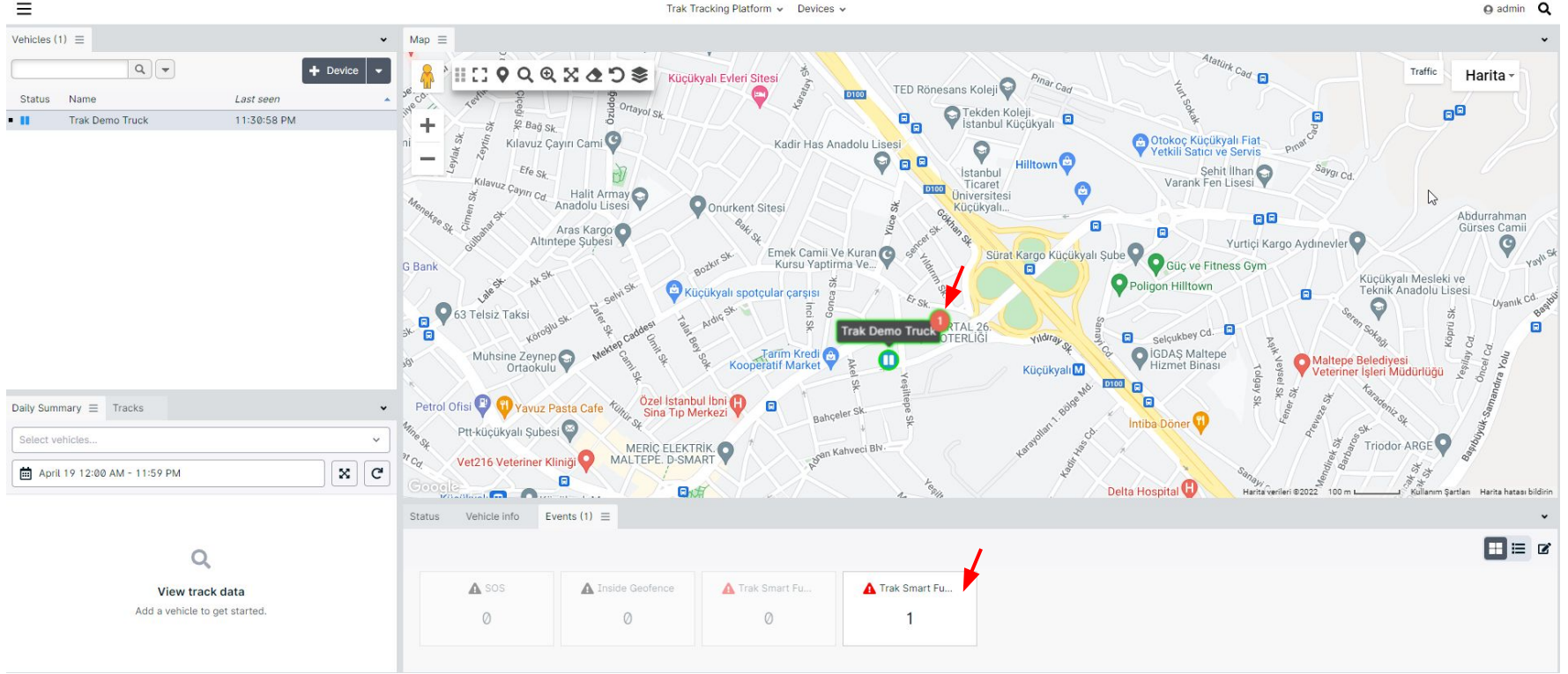

**Otrak** 

How to work with GpsGate Interface I 3

#### Notification Samples - Mobile Interface

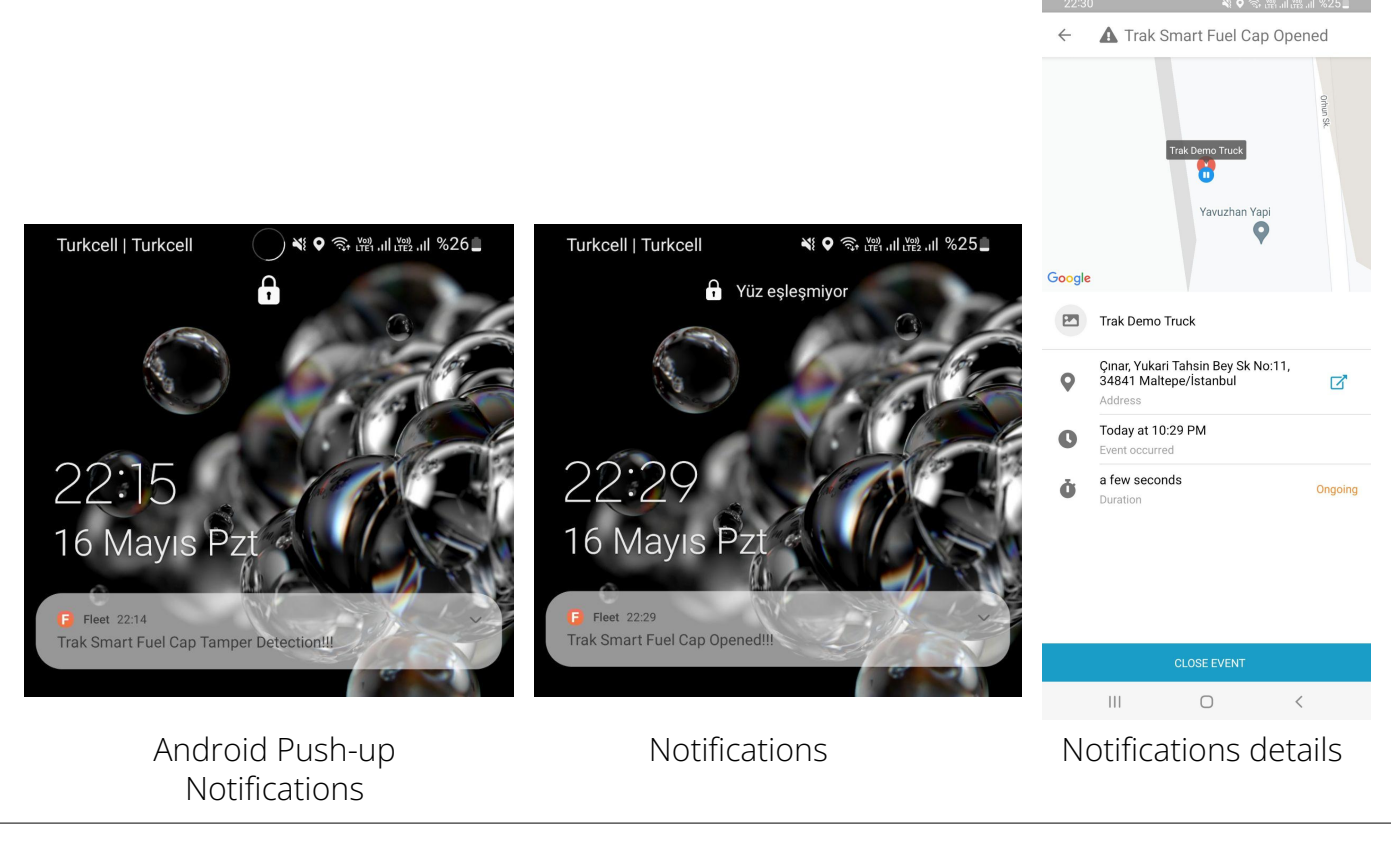

IOS Push-up Notifications

#### Reports

| ent Rule        |            |              |                 |             |                                                           | - +                                                       |
|-----------------|------------|--------------|-----------------|-------------|-----------------------------------------------------------|-----------------------------------------------------------|
| Event Rule      |            |              |                 |             |                                                           | 🛓 Download 🔒 Print 🔤 E-mail 🗮 Show Parameter              |
| Period start:   | Tuesday, 1 | 9 April 2022 |                 |             |                                                           |                                                           |
| Period end:     | Tuesday, 1 | 9 April 2022 |                 |             |                                                           |                                                           |
| Total events:   | 7          |              |                 |             |                                                           |                                                           |
| Total vehicles: | 1          |              |                 |             |                                                           |                                                           |
| Total duration: | 0:46:34    |              |                 |             |                                                           |                                                           |
| Trak Sma        | rt Fuel Ca | p Opene      | d               |             |                                                           |                                                           |
| Total events:   | 1          |              |                 |             |                                                           |                                                           |
| Start Date      | Start Time | Duration     | Vehicle         | Event State | Start Address                                             | End Address                                               |
| 04/19/2022      | 16:47      | 0:39:35      | Trak Demo Truck | Finished    |                                                           |                                                           |
|                 |            | 0:39:35      |                 |             |                                                           |                                                           |
| Trak Sma        | rt Fuel Ca | p Tampe      | r Detection     |             |                                                           |                                                           |
| Total events:   | 6          |              |                 |             |                                                           |                                                           |
| Start Date      | Start Time | Duration     | Vehicle         | Event State | Start Address                                             | End Address                                               |
| 04/19/2022      | 22:43      | 0:01:09      | Trak Demo Truck | Finished    | Çınar, Yukari Tahsin Bey Sk No:11, 34841 Maltepe/İstanbul | Çınar, Yukari Tahsin Bey Sk No:11, 34841 Maltepe/İstanbul |
| 04/19/2022      | 22:51      | 0:00:59      | Trak Demo Truck | Finished    | Çınar, Yukari Tahsin Bey Sk No:11, 34841 Maltepe/İstanbul | Çınar, Yukari Tahsin Bey Sk No:11, 34841 Maltepe/İstanbul |
| 04/19/2022      | 22:59      | 0:02:00      | Trak Demo Truck | Finished    | Çınar, Yukari Tahsin Bey Sk No:11, 34841 Maltepe/İstanbul | Çınar, Yukari Tahsin Bey Sk No:11, 34841 Maltepe/İstanbul |
| 04/19/2022      | 23:01      | 0:01:00      | Trak Demo Truck | Finished    | Çınar, Yukari Tahsin Bey Sk No:11, 34841 Maltepe/İstanbul | Çınar, Yukari Tahsin Bey Sk No:11, 34841 Maltepe/İstanbul |
| 04/19/2022      | 23:28      | 0:00:51      | Trak Demo Truck | Finished    | Çınar, Yukari Tahsin Bey Sk No:11, 34841 Maltepe/İstanbul | Çınar, Yukari Tahsin Bey Sk No:11, 34841 Maltepe/İstanbul |
| 04/19/2022      | 23:30      | 0:01:00      | Trak Demo Truck | Finished    | Çınar, Yukari Tahsin Bey Sk No:11, 34841 Maltepe/İstanbul | Çınar, Yukari Tahsin Bey Sk No:11, 34841 Maltepe/İstanbul |

# **Otrak**

#### How to work with GpsGate Interface I 5

## 1. Create a New Device Mapper

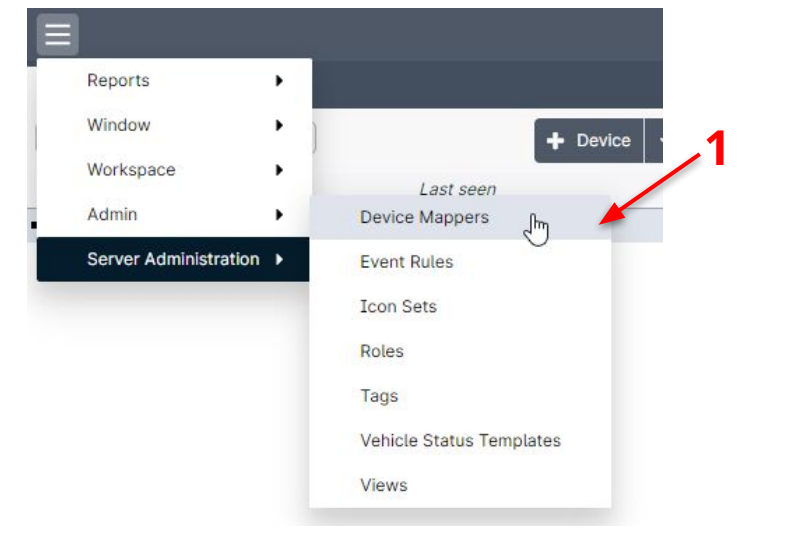

Create a new Device Mapper for your Tracking Device:

1. Click to Device Mapper under Admin Menu

 $(\cdot)$   $t \in \mathcal{A}$ 

2. Choose your device (in our case it is Teltonika FMB920, it may differ on your case)

| Device           | <ul> <li>Device mapper name</li> </ul> | Description |  |
|------------------|----------------------------------------|-------------|--|
| Teltonika FMB003 | Teltonika FMB003 Default               | mapper      |  |
| Teltonika FMB010 | Teltonika FMB010 Default               | mapper      |  |
| Teltonika FMB020 | Teltonika FMB020 Default               | mapper      |  |
| Teltonika FMB100 | Teltonika FMB100 Default               | mapper      |  |
| Teltonika FMB110 | Teltonika FMB110 Default               | mapper      |  |
| Teltonika FMB120 | Teltonika FMB120 Default               | mapper      |  |
| Teltonika FMB122 | Teltonika FMB122 Default               | mapper      |  |
| Teltonika FMB125 | Teltonika FMB125 Default               | mapper      |  |
| Teltonika FMB130 | Teltonika FMB130 Default               | mapper      |  |
| Teltonika FMB140 | Teltonika FMB140 Default               | mapper      |  |
| Teltonika FMB202 | Teltonika FMB202 Default               | mapper      |  |
| Teltonika FMB204 | Teltonika FMB204 Default               | mapper      |  |
| Teltonika FMB630 | Teltonika FMB630 Default               | mapper      |  |
| Teltonika FMB640 | Teltonika FMB640 Default               | mapper      |  |
|                  | Teltenike FMD//1 Default               | mannar      |  |

#### 1. Create a New Device Mapper

| Device Mapper           | - + ×                        |
|-------------------------|------------------------------|
| ▼ 1. Details (Teltonika | FMB920 Trak Mapper)          |
| Device mapper name and  | description.                 |
| Device                  | Teltonika FMB920 - 3         |
| Name                    | Teltonika FMB920 Trak Mapper |
| Description             | An updated Mapper for Trak   |
| 2. Device Odomete       | r (GPS distance)             |
| 3. Mappings             |                              |
| ▶ 4. Trip Definition (  | iPS Movement)                |
|                         |                              |
|                         | 🖺 Save 🗶 Cancel              |

- 3. Define the naming of the mapper
- 4. Add a Description for the mapper (optional)

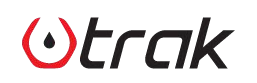

#### 1. Create a New Device Mapper

| 1. Details (Teltonika FMB920 Trak Mapper) |                                                            |         |
|-------------------------------------------|------------------------------------------------------------|---------|
| 2. Device Odometer (GPS distance)         |                                                            |         |
| 3. Mappings                               |                                                            |         |
| SLE_Rumuityz<br>Number                    |                                                            | none    |
| ILE_Humidity3<br>Jumber                   | =SELECT                                                    | none    |
| ILE_Humidity4                             | =SELECT                                                    | none    |
| ILE_Sensor1_Raw                           | = ChatMessage                                              | ▲ none  |
| LE_Sensor2_Raw                            | = ChatMessage                                              | none    |
| BLE_Sensor3_Raw                           | = Custom string 2<br>CustomString2                         | none    |
| LE_Sensor4_Raw                            | = Custom string 3<br>Custom String 3                       | none    |
| LE_Temperature1<br>lumber                 | = Custom string 4                                          | Celsius |
| LE_Temperature1_Valid                     | = CustomString4                                            | beotean |
| LE_Temperature2                           | = CustomString                                             | Celsius |
| LE_Temperature2_Valid                     | DataToTheBackendServer<br>DataToTheBackendServer           | boolean |
| ILE_Temperature3<br>Jumber                | DataToTheBackendServerASCII<br>DataToTheBackendServerASCII | Celsius |
| 4. Trip Definition (GPS Movement)         | 2 Deteror model and Dirichoon                              |         |

🖹 Save

Cance

- 5. Find **BLE\_Sensor1\_Raw**
- 6. Select **Custom text** (*CustomString*)
- 7. Click Save

# <u>Otrak</u>

### 1 2. Check Status

| Status Vehicle info      |                             |               |                        | * |
|--------------------------|-----------------------------|---------------|------------------------|---|
| Teltonika FMB920 (       | 1)                          |               | Last seen: 11:26:38 PM | ß |
| Variable                 | <ul> <li>Value</li> </ul>   | Source        | Received               |   |
| Altitude                 | 49 m                        | Vehicle data  | 4/11/2022 11:26:38 PM  |   |
| AnalogInput1             | 0.00                        | Device Mapper | 4/11/2022 11:26:38 PM  |   |
| Battery level            | 1.00 %                      | Device Mapper | 4/11/2022 11:26:38 PM  |   |
| BatteryCurrent , 7       | 0.00                        | Device Mapper | 4/11/2022 11:26:38 PM  |   |
| BatteryVoltage           | 3.98                        | Device Mapper | 4/11/2022 11:26:38 PM  |   |
| CellID                   | 0.00                        | Device Mapper | 4/11/2022 11:26:38 PM  |   |
| Custom text              | 7375                        | Device Mapper | 4/11/2022 11:26:38 PM  |   |
| DigitalInput1            | SIGNAL_DIGITALINPUT1_TRUE   | Device Mapper | 4/11/2022 11:26:38 PM  |   |
| DigitalOutput1           | SIGNAL_DIGITALOUTPUT1_FALSE | Device Mapper | 4/11/2022 11:26:38 PM  |   |
| EventID                  | 331.00                      | Device Mapper | 4/11/2022 11:26:38 PM  |   |
| ExternalPowerVoltage     | 12.07                       | Device Mapper | 4/11/2022 11:26:38 PM  |   |
| GsmSignalStrength        | 4.00                        | Device Mapper | 4/11/2022 11:26:38 PM  |   |
| HDOP                     | 0.60                        | Device Mapper | 4/11/2022 11:26:38 PM  |   |
| HarshAccelerationDigital | False                       | Device Mapper | 4/11/2022 11:26:38 PM  |   |
| HarshBraking             | SIGNAL_HARSHBRAKING_FALSE   | Device Mapper | 4/11/2022 11:26:38 PM  |   |
| HarshCornering           | SIGNAL_HARSHCORNERING_FALSE | Device Mapper | 4/11/2022 11:26:38 PM  |   |
| Heading                  | N 0°                        | Vehicle data  | 4/11/2022 11:26:38 PM  |   |
| Ignition                 | On                          | Device Mapper | 4/11/2022 11:26:38 PM  |   |
| LAC                      | 25134.00                    | Device Mapper | 4/8/2022 12:28:54 AM   |   |
| Novement                 | SIGNAL_MOVEMENT_FALSE       | Device Mapper | 4/11/2022 11:26:38 PM  |   |
| DBD_FuelLevel            | 0.00                        | Device Mapper | 4/11/2022 11:26:38 PM  |   |
| Satellite count          | 8.00                        | Device Mapper | 4/11/2022 11:26:38 PM  |   |
| Speed                    | 0.0 km/h                    | Vehicle data  | 4/11/2022 11:26:38 PM  |   |
| TotalOdometer            | 6789.00                     | Device Mapper | 4/11/2022 11:26:38 PM  |   |
| FripOdometer             | 521.00                      | Device Mapper | 4/11/2022 11:26:38 PM  | - |

1. Open **Status** window

2. Check you can see **Custom text** info. (*If you can not see at the first time, please open/close the cap) then it will appear*)

The value may differ regarding to your GPS Tracker settings as follows

| Hexadec. | Decimal | String |
|----------|---------|--------|
| 736c     | 29548   | sl     |
| 726c     | 29292   | rl     |
| 7375     | 29557   | SU     |
| 7275     | 29301   | ru     |

<u>Otrak</u>

#### 2. Check Status

| # | Status                                                                          | Hexadec. | Decimal | String |
|---|---------------------------------------------------------------------------------|----------|---------|--------|
| 1 | Normal Position (Cap is closed, and there is no tampering)                      | 736c     | 29548   | sl     |
| 2 | Tamper Detection (Cap is closed, and someone is tampering the cap)(Rotatesense) | 726c     | 29292   | rl     |
| 3 | Cap Open (Cap is opened, and there is no tempering)                             | 7375     | 29557   | SU     |
| 4 | Cap Open (Cap is opened, and someone is tampering the cap)(Rotatesense)         | 7275     | 29301   | ru     |

to receive tampering alerts, be sure your Smart Fuel Cap has Rotatesense feature

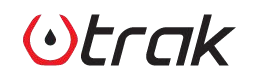

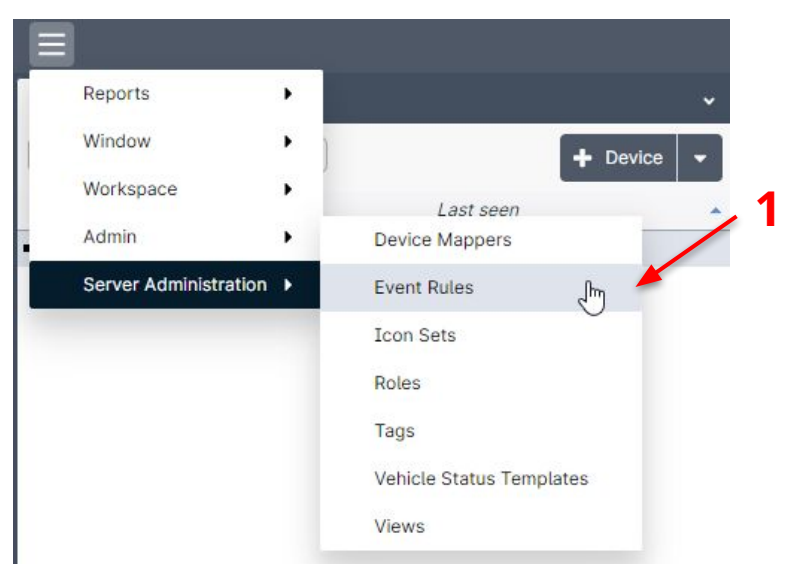

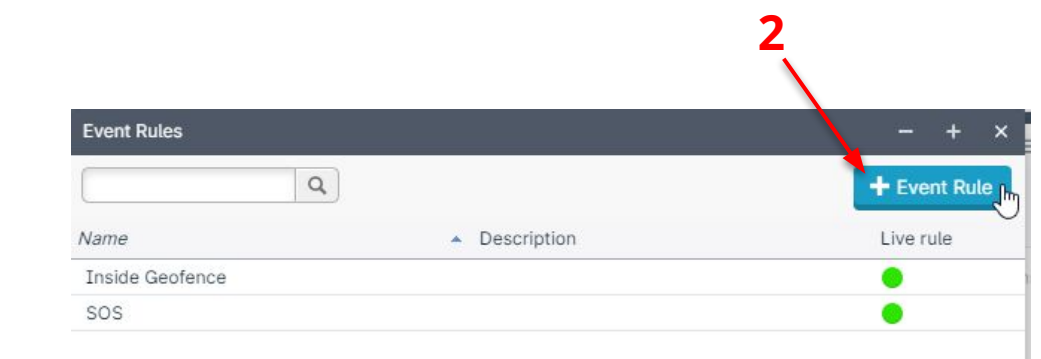

Define events based on Trak Smart Fuel Cap information

- 1. Click to Event Rules under Admin menu
- 2. Click Add Event Rule button

()trak

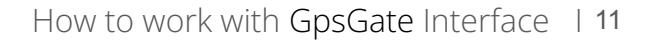

| Event Rule                 |                                                          | - | + | × |
|----------------------------|----------------------------------------------------------|---|---|---|
| 1. Rule name and de        | escription                                               |   |   |   |
| The rule name and descript | tion is used in alerts and reports to identify the rule. |   |   |   |
| Name:                      | Trak Smart Fuel Cap Opened                               |   |   |   |
| Description:               | An event to detect when Trak Smart Fuel Cap is Opene     |   |   |   |
| Enabled:                   | ●Yes ○No                                                 |   |   |   |
| Next In                    | — 5                                                      |   |   |   |

- 3. Define the name of the Event when you will receive the Cap is opened
- 4. Define the description of the Event (optional)
- 5. Click Next

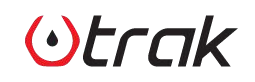

43

1. Rule name and description

#### 2. Who this rule applies to

The rule applies for users either in selected tags or with selected roles. If using tags and no tags are selected, the rule will apply for all users.

| <ul> <li></li> <li></li> </ul> | Show<br>Users | on map | - | — 6 |               |   |
|--------------------------------|---------------|--------|---|-----|---------------|---|
|                                |               |        |   | Ma  | rk all Unmark | а |
| E                              | Back          | Next   | - | - 7 |               |   |

- 6. Define the name user groups for this event.
- 7. Click Next

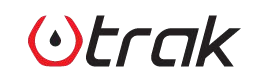

#### 3. Schedule rule activity

A rule can always be active or be limited to specific time periods, such as work hours or weekends.

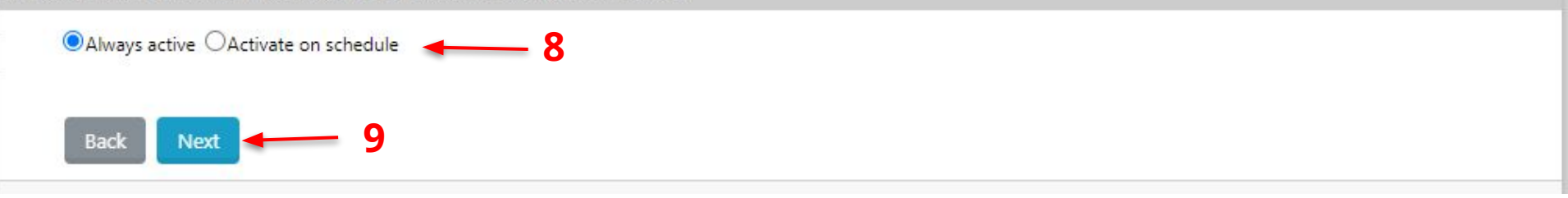

- 8. Define the schedule (Always active is recommended)
- 9. Click Next

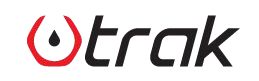

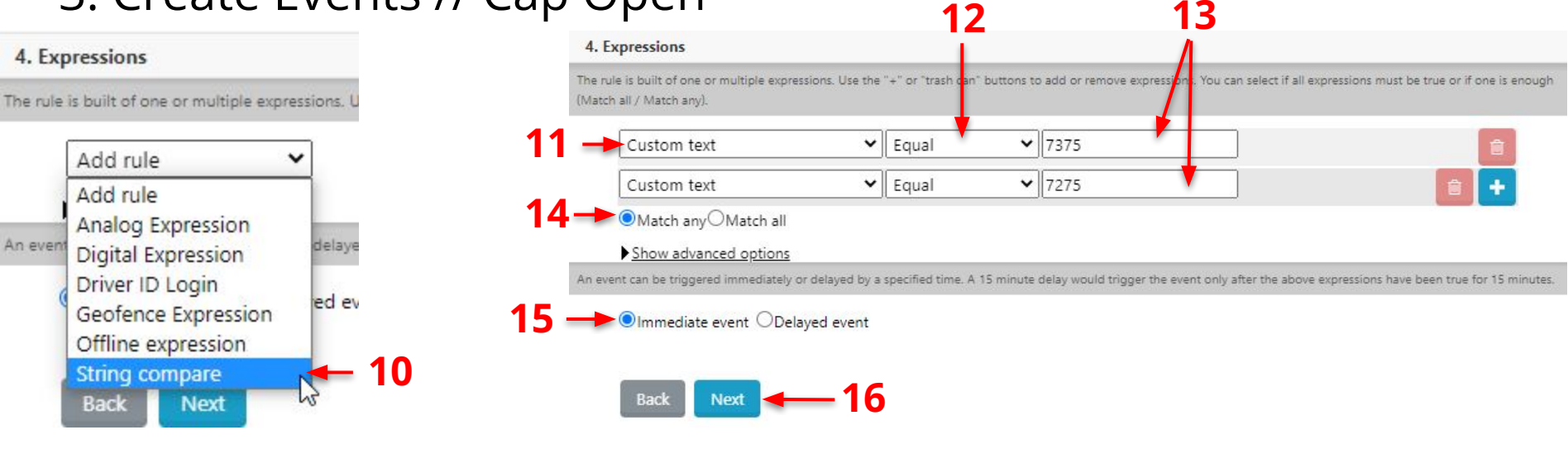

- 10. Select String compare under Add rule
- 11. Select **Custom text**
- 12. Select Equal
- 13. Enter **7375** and **7275**
- 14. Select Match any
- 15. Selec Immediate event
- 16. Click **Next**

5. Notifications Select the notification you would like to receive. 17. Notifications can both be shown in the application and sent over email and SMS to multiple recipients. Use the Add notification Please see **5. Notifications** segment on the link below for 172 Add notification detailed information regarding to notifications on GpsGate. Icon Text SMS https://support.gpsgate.com/hc/en-us/articles/360013302479 SMS Self Flag Email 18 Click Next Email Self Command Argument Driver ID Report Argument 5. Notifications Variable Fleet app Notifications can both be shown in the application and sent over email and SMS to multiple recipients. Use the "+" or "trash can" buttons to add/remove notifications. Fleet app Recipients Trak Smart Fuel Cap Opened! V Notify Start Show advanced options Trak Smart Fuel Cap Closed! Fleet app Recipients Y Notify End Show advanced options Next Back

# (·)trak

6. Pre

v

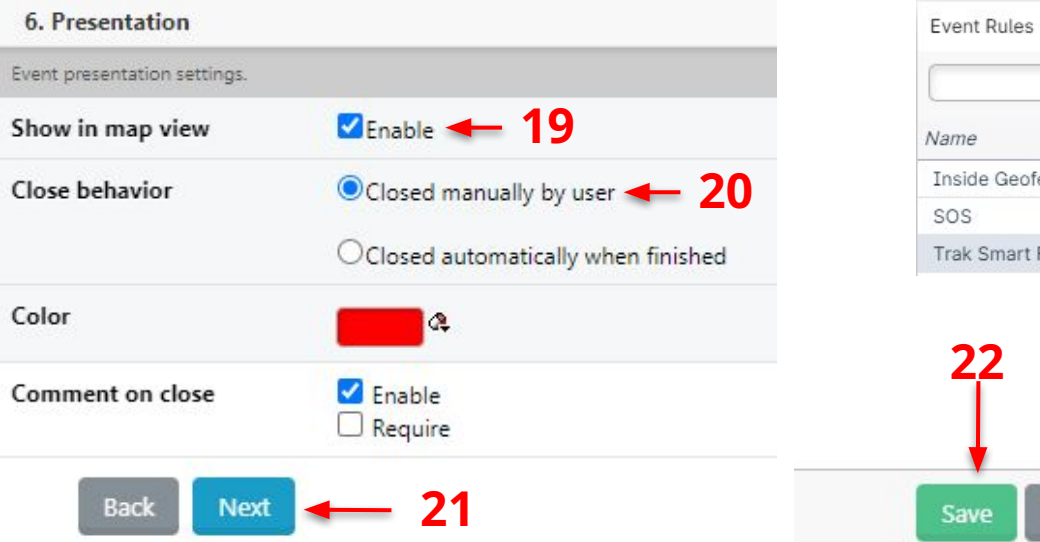

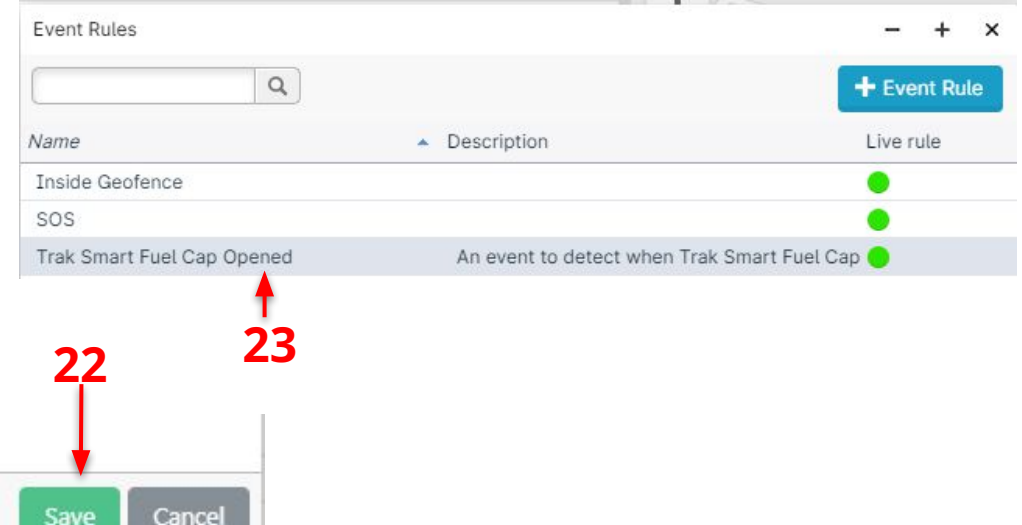

- 19. Enable the Show in map view section
- 20. Select Close manually by user
- 21. Click **Next**
- 22. Click Save
- 23. You'll see your event is available under **Event Rules** section

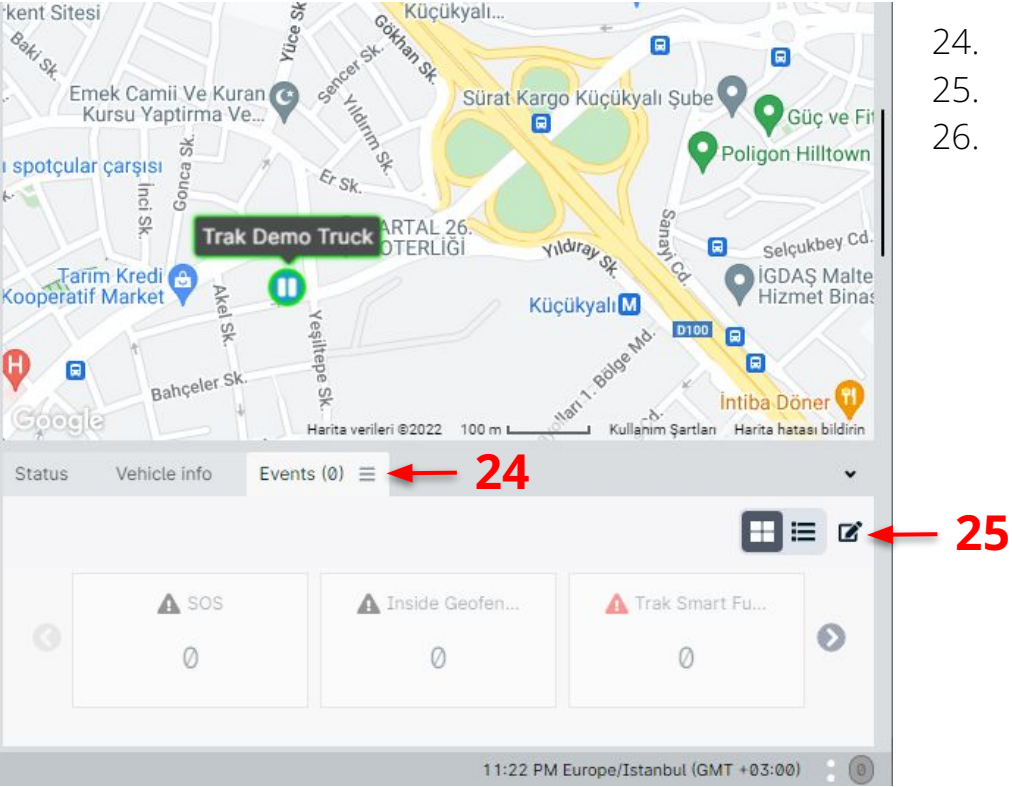

- Click **Events** Tab
- . Click **Settings** icon

Check if **Trak Smart Fuel Cap Opened** notification is **Enabled**. If not, enable it.

| -11       | Event rules                  | ;                    | × |
|-----------|------------------------------|----------------------|---|
| The state | Event rule                   | Notification enabled |   |
| ĺ         | ▲ sos                        | Disabled             |   |
|           | A Inside Geofence            | Disabled             |   |
|           | 🛕 Trak Smart Fuel Cap Opened | Enabled 🔫 26         |   |

<u>Otrak</u>

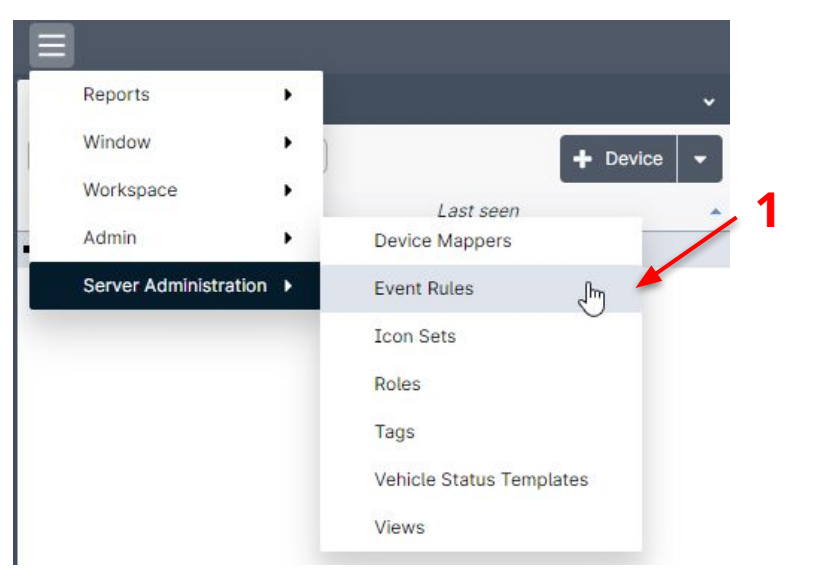

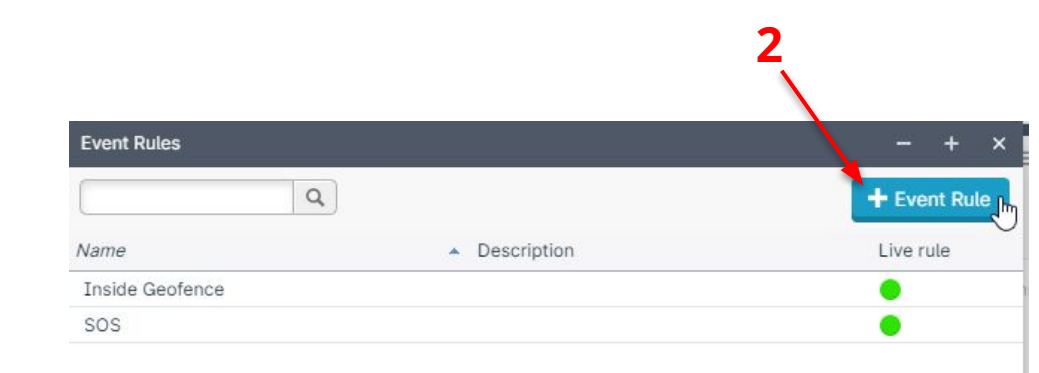

Define events based on Trak Smart Fuel Cap information

- 1. Click to Event Rules under Admin menu
- 2. Click Add Event Rule button

 $(\cdot)$ trak

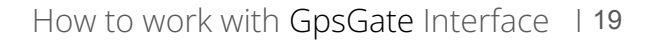

| Event Rule                    |                                                    | - | + | × |
|-------------------------------|----------------------------------------------------|---|---|---|
| 1. Rule name and desc         | ption                                              |   |   |   |
| The rule name and description | s used in alerts and reports to identify the rule. |   |   |   |
| Name:                         | Trak Smart Fuel Cap Tamper Detection               |   |   |   |
| Description:                  | Trak Smart Fuel Cap Tamper Detection               |   |   |   |
| Enabled:                      | ●Yes ○No                                           |   |   |   |
| Next                          | - 5                                                |   |   |   |

- 3. Define the name of the Event when you will receive when tamper detected by Rotatesense
- 4. Define the description of the Event (optional)
- 5. Click Next

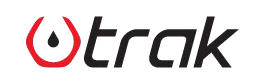

5

1. Rule name and description

#### 2. Who this rule applies to

The rule applies for users either in selected tags or with selected roles. If using tags and no tags are selected, the rule will apply for all users.

| <b>V V</b> | Show<br>Users | on map | 8 | - |   | 6 |      |              |       |
|------------|---------------|--------|---|---|---|---|------|--------------|-------|
|            |               |        |   |   |   |   |      |              |       |
|            |               |        |   |   |   |   | Mark | <u>all U</u> | nmark |
| B          | lack          | Nex    | t | - | _ | 7 |      |              |       |

- 6. Define the name user groups for this event.
- 7. Click Next

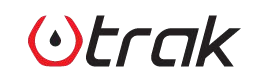

#### 3. Schedule rule activity

A rule can always be active or be limited to specific time periods, such as work hours or weekends.

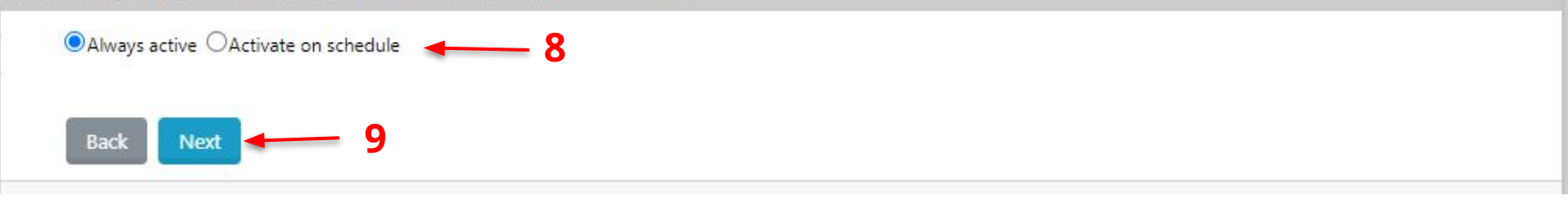

- 8. Define the schedule (Always active is recommended)
- 9. Click Next

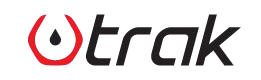

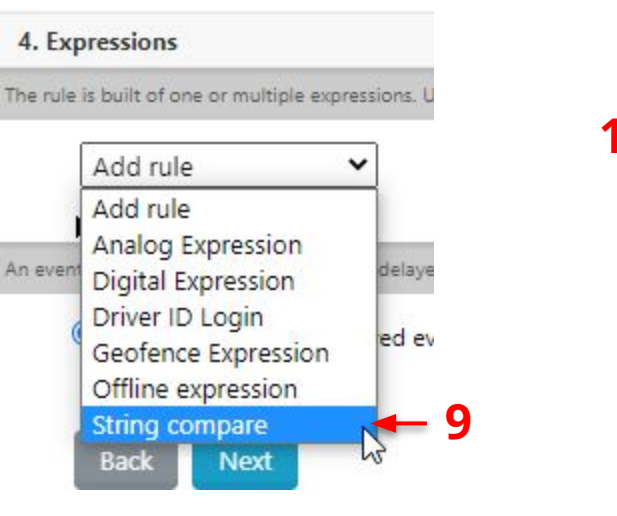

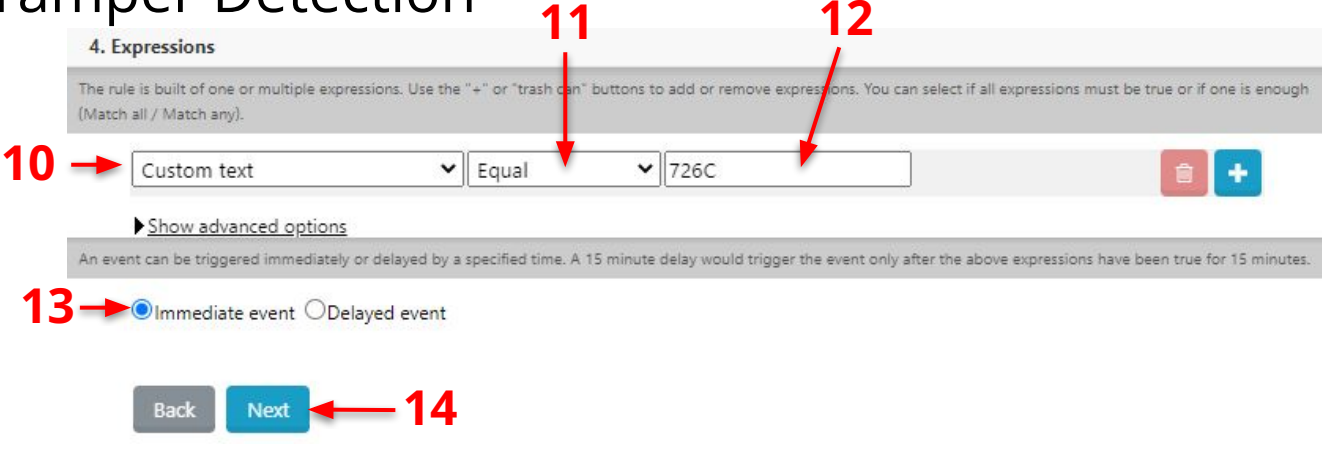

- 9. Select String compare under Add rule
- 10. Select Custom text
- 11. Select Equal
- 12. Enter **726C**
- 13. Selec Immediate event
- 14. Click **Next**

| • Notifications • in the application and sent over email and SMS to multiple recipients. Use the                                                                                       | 16.                      | Select the notification you would like to receive.                                                                                                    |
|----------------------------------------------------------------------------------------------------|--------------------------|----------------------------------------------------------------------------------------------------|
| Add notification<br>Add notification<br>Icon<br>Text<br>SMS<br>SMS Self<br>Flag<br>Email<br>Email Self<br>Command<br>Argument<br>Driver ID<br>Report Argument<br>Variable<br>Fleet app | 17.                      | Please see <b>5</b> . Notifications segment on the link below for detailed information regarding to notifications on GpsGate.<br>https://support.gpsgate.com/hc/en-us/articles/360013302479<br>Click Next |
| Notifications can both be shown in the application and sent over email and SMS to multiple r Fleet app Fleet app Show advanced options                                                 | recipients.<br>Part Fuel | Use the "+" or "trash can" buttons to add/remove notifications. Cap Tamper  Notify Start                                                                                                    |

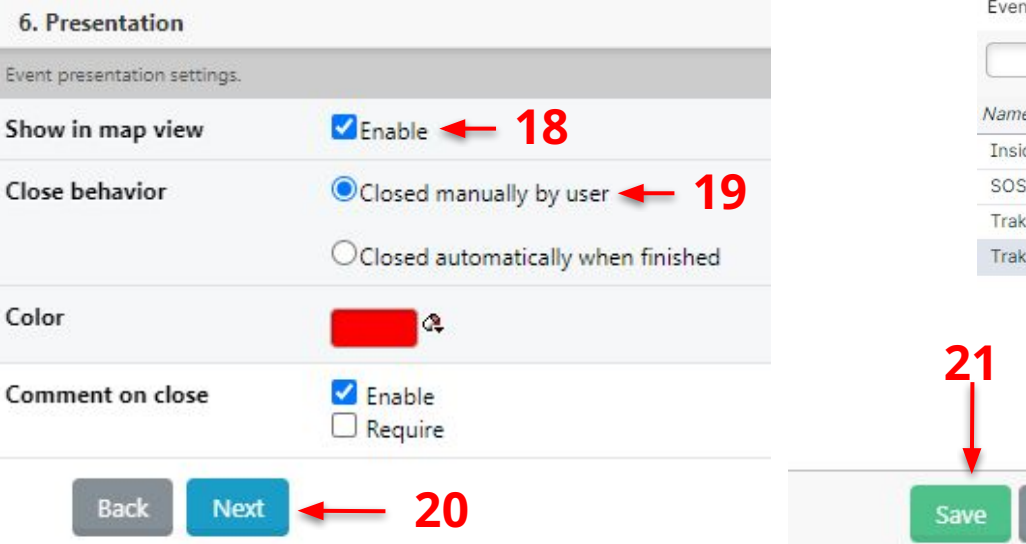

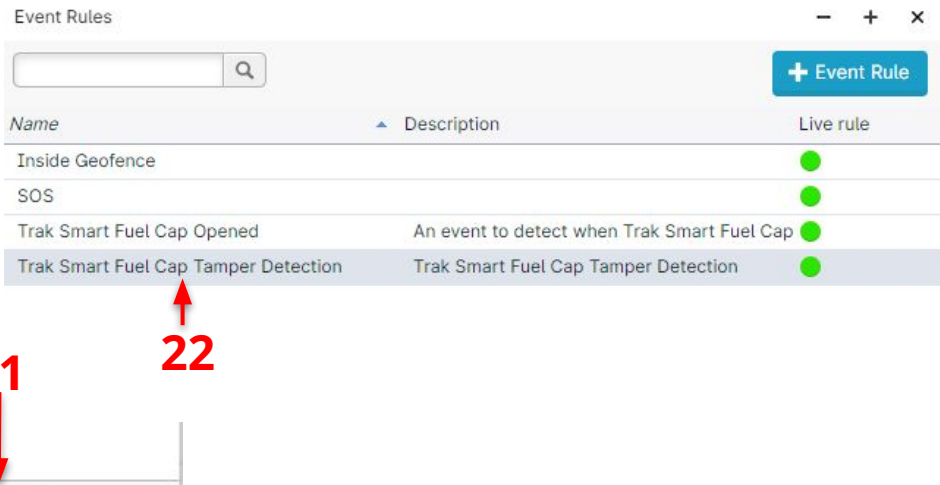

Cancel

- 18. Enable the Show in map view section
- 19. Select Close manually by user
- 20. Click **Next**
- 21. Click Save
- 22. You'll see your event is available under **Event Rules** section

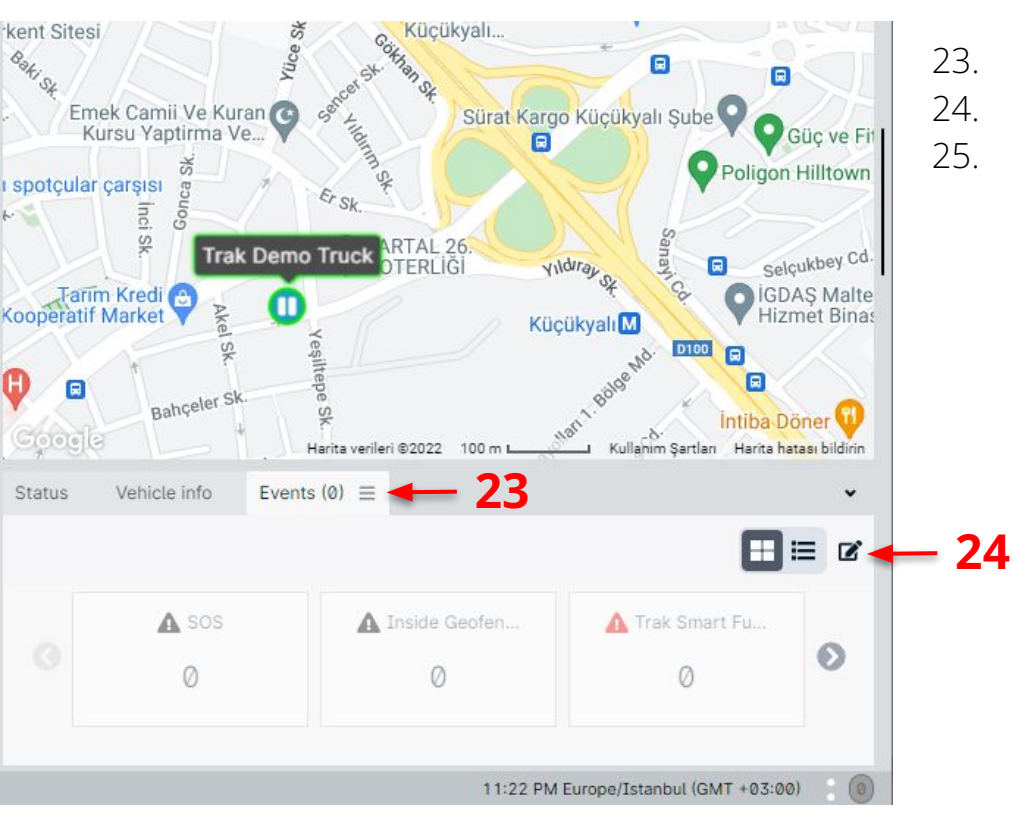

**Otrak** 

- Click **Events** Tab
- . Click **Settings** icon

. Check if **Trak Smart Fuel Cap Opened** notification is **Enabled**. If not, enable it.

| Event rules                          | ×                    |
|--------------------------------------|----------------------|
| Event rule                           | Notification enabled |
| A sos                                | Disabled             |
| A Inside Geofence                    | Disabled             |
| 🛕 Trak Smart Fuel Cap Opened         | Enabled              |
| A Trak Smart Fuel Cap Tamper Detecti | Enabled -25          |

#### 5. Reports

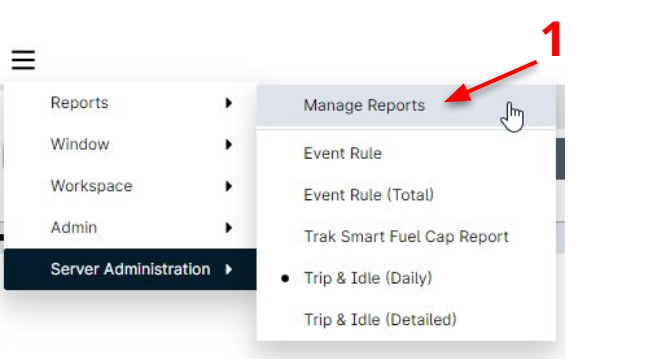

- 1. Click **Reports** then **Manage Reports**
- 2. Click Report then EV1000 Event Rule detailed (Tag)

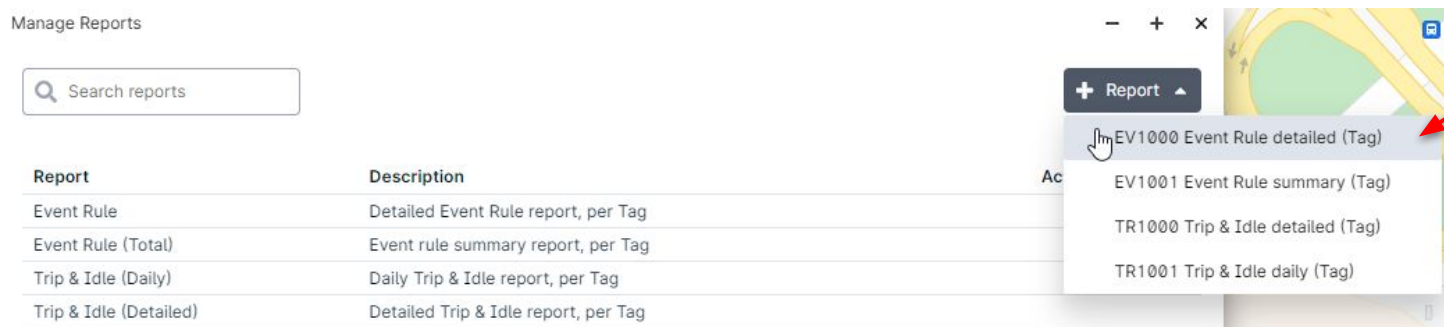

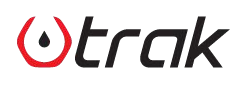

#### 5. Reports

 $(\cdot)$ trak

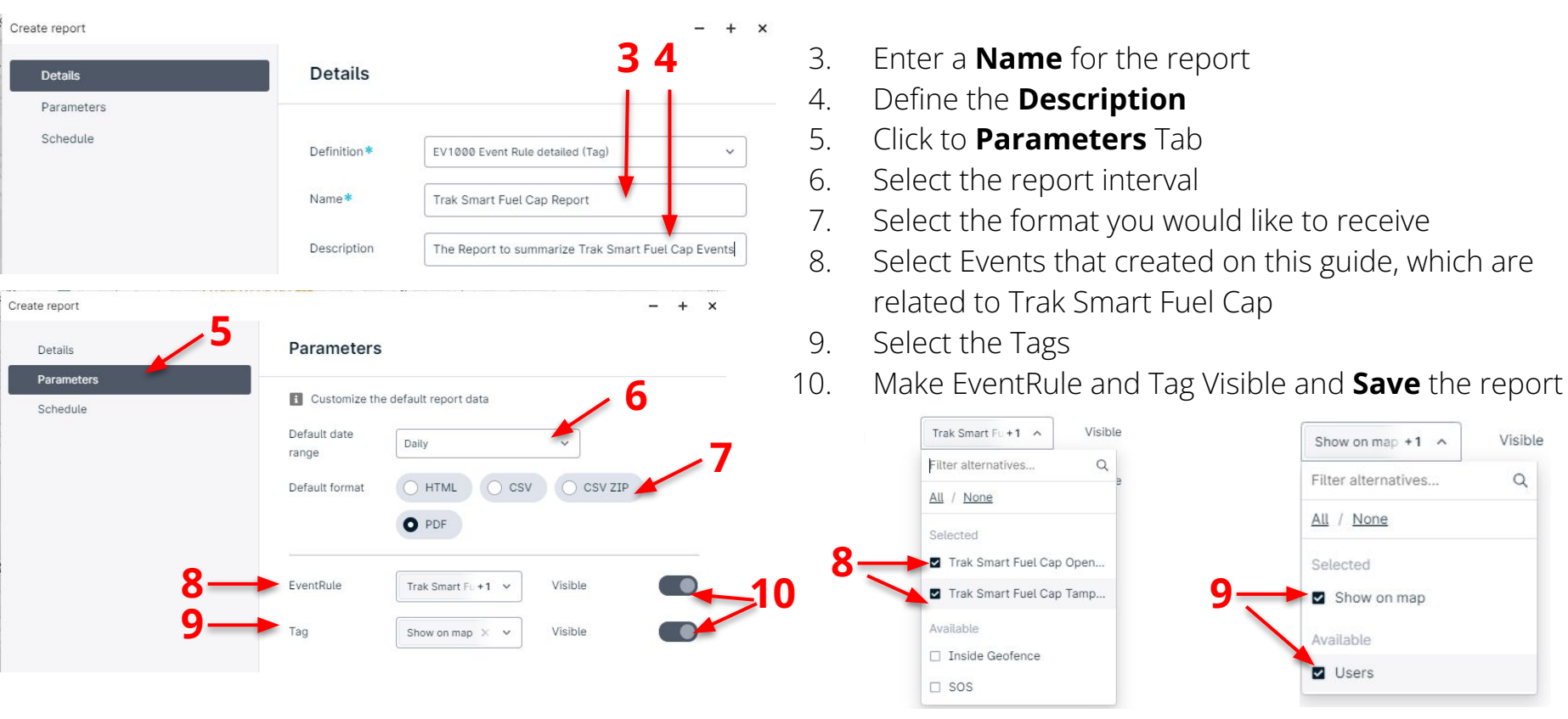

Show on map +1 ^

Filter alternatives

Show on map

All / None

Selected

Available

Users

Visible

Q

#### 5. Reports

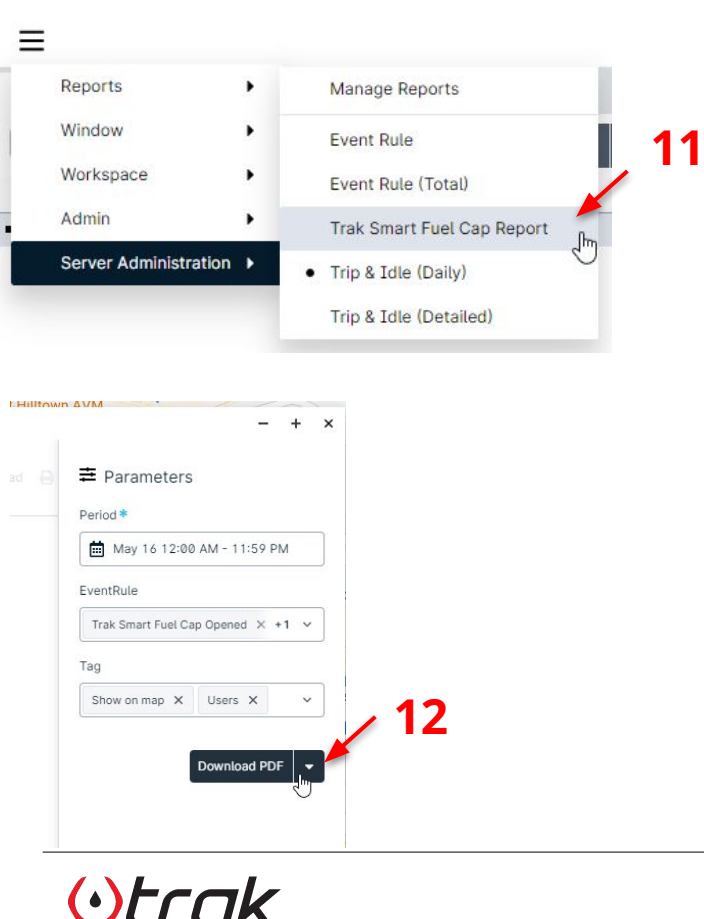

- Click **Reports** then **Trak Smart Fuel Cap Report** (this may differ regarding to your naming)
- 12. Click **Run** or **Downlad PDF** to see the report

| wale Connet E                                                                  | uel Can Report                                                 |          |                 |             |                                                           |                                                           |
|--------------------------------------------------------------------------------|----------------------------------------------------------------|----------|-----------------|-------------|-----------------------------------------------------------|-----------------------------------------------------------|
| eriod start:<br>eriod end:<br>otal events:<br>otal vehicles:<br>otal duration: | Monday, 16 May 202<br>Monday, 16 May 202<br>17<br>1<br>0:54:20 |          |                 |             |                                                           |                                                           |
| rak Smart F                                                                    | Fuel Cap Opened                                                |          |                 |             |                                                           |                                                           |
| otal events:                                                                   | 7                                                              |          |                 |             |                                                           |                                                           |
| Start Date                                                                     | Start Time                                                     | Duration | Vehicle         | Event State | Start Address                                             | End Address                                               |
| 05/16/2022                                                                     | 21.53                                                          | 0:18:01  | Trak Demo Truck | Finished    | Çınar, Yukari Tahsin Bey Sk No:11, 34841 Malteperİstanbul | Çınar, Yukari Tahsin Bey Sk No:11, 34841 Maltepeiİstanbul |
| 05/16/2022                                                                     | 22:15                                                          | 0:05:42  | Trak Demo Truck | Finished    | Çınar, Yukari Tahsin Bey Sk No:11, 34841 Malteperİstanbul | Çinar, Yukari Tahsin Bey Sk No:11, 34841 Malteperİstanbul |
| 05/16/2022                                                                     | 22:24                                                          | 0:01:00  | Trak Demo Truck | Finished    | Çınar, Yukari Tahsin Bey Sk No:11, 34841 Malteperİstanbul | Çınar, Yukari Tahsin Bey Sk No:11, 34841 Matteperİstanbul |
| 06/16/2022                                                                     | 22:25                                                          | 0:01:15  | Trak Demo Truck | Finished    | Çinar, Yukari Tahsin Bey Sk No:11, 34841 Malteperİstanbul | Çınar, Yukari Tahsin Bey Sk No:11, 34841 Maltepeiİstanbul |
| 05/16/2022                                                                     | 22:29                                                          | 0:01:00  | Trak Demo Truck | Finished    | Çınar, Yukari Tahsin Bey Sk No:11, 34841 Matteperİstanbul | Çınar, Yukari Tahsin Bey Sk No:11, 34841 Malteperİstanbul |
| 05/16/2022                                                                     | 22:37                                                          | 0:18:11  | Trak Demo Truck | Finished    | Çınar, Yukari Tahsin Bey Sk No:11, 34841 Maltepefistanbul | Çınar, Yukari Tahsin Bey Sk No:11, 34841 Malteperİstanbul |
| 05/16/2022                                                                     | 23:09                                                          | 0:01:39  | Trak Demo Truck | Finished    | Çınar, Yukari Tahsin Bey Sk No:11, 34841 Malteperİstanbul | Çınar, Yukari Tahsin Bey Sk No:11, 34841 Malteperİstanbul |
|                                                                                |                                                                |          |                 |             |                                                           |                                                           |

#### Trak Smart Fuel Cap Tamper Detection

| Total events: | 10         |          |                 |             |                                                            |                                                           |
|---------------|------------|----------|-----------------|-------------|------------------------------------------------------------|-----------------------------------------------------------|
| Start Date    | Start Time | Duration | Vehicle         | Event State | Start Address                                              | End Address                                               |
| 05/16/2022    | 21:38      | 0:00:20  | Trak Demo Truck | Finished    | Çınar, Yukari Tahsin Bey Sk No:11, 34841 Maltepelİstanbul  | Çinar, Yukari Tahsin Bey Sk No:11, 34841 Malteperİstanbul |
| 05/16/2022    | 21:44      | 0:01:00  | Trak Demo Truck | Finished    | Çınar, Yukari Tahsin Bey Sk No:11, 34841 Malteperlistanbul | Çinar, Yukari Tahsin Bey Sk No:11, 34841 Malteperİstanbul |
| 05/16/2022    | 22:11      | 0:01:00  | Trak Demo Truck | Finished    | Çınar, Yukari Tahsin Bey Sk No:11, 34841 Maltepelİstanbul  | Çinar, Yukari Tahsin Bey Sk No:11, 34841 Malteperİstanbul |
| 05/16/2022    | 22:14      | 0:01:01  | Trak Demo Truck | Finished    | Çınar, Yukari Tahsin Bey Sk No:11, 34841 Malteperlistanbul | Çinar, Yukari Tahsin Bey Sk No:11, 34841 Malteperİstanbul |
| 05/16/2022    | 22:21      | 0:00:50  | Trak Demo Truck | Finished    | Çınar, Yukari Tahsin Bey Sk No:11, 34841 Maltepelİstanbul  | Çınar, Yukari Tahsin Bey Sk No:11, 34841 Malteperİstanbul |
| 05/16/2022    | 22:23      | 0:00:20  | Trak Demo Truck | Finished    | Çınar, Yukari Tahsin Bey Sk No:11, 34841 Maltepelİstanbul  | Çınar, Yukari Tahsin Bey Sk No:11, 34841 Maltepelİstanbul |
| 05/16/2022    | 22:25      | 0:00:31  | Trak Demo Truck | Finished    | Çınar, Yukari Tahsin Bey Sk No:11, 34841 Maltepelİstanbul  | Çinar, Yukari Tahsin Bey Sk No:11, 34841 Malteperİstanbul |
| 05/16/2022    | 22:27      | 0:00:31  | Trak Demo Truck | Finished    | Çınar, Yukari Tahsin Bey Sk No:11, 34841 Malteperlistanbul | Çınar, Yukari Tahsin Bey Sk No:11, 34841 Malteperİstanbul |
| 05/16/2022    | 22:30      | 0:00:59  | Trak Demo Truck | Finished    | Çınar, Yukari Tahsin Bey Sk No:11, 34841 Maltepelİstanbul  | Çinar, Yukari Tahsin Bey Sk No:11, 34841 Mateperistanbul  |
| 05/16/2022    | 23:11      | 0:01:00  | Trak Demo Truck | Finished    | Çınar, Yukari Tahsin Bey Sk No:11, 34841 Maltepelİstanbul  | Çinar, Yukari Tahsin Bey Sk No:11, 34841 Malteperİstanbul |
|               |            | 0:07:32  |                 |             |                                                            |                                                           |

# Thank you!

Please contact us for more information

www.trakfuel.com